## **Software Update**

**Bionic Flower** Manual / Anleitung / Instrucciones / Instructions

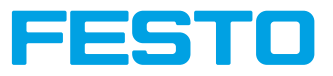

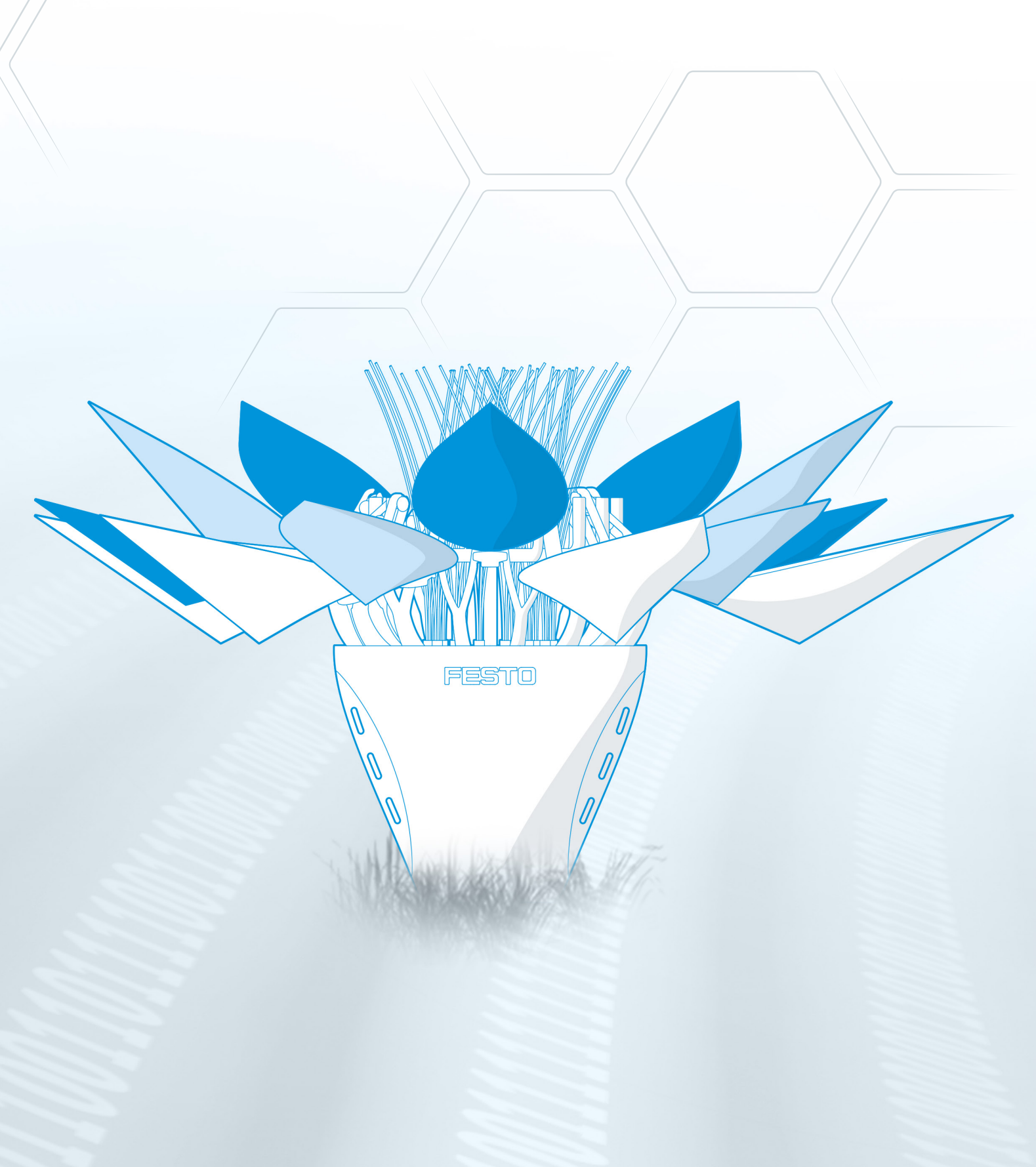

## Festo Didactic SE

Rechbergstraße 3 73770 Denkendorf Telefon +49 711 34670 did@festo.com

www.bionics4education.com www.festo-didactic.de www.festo.com/bionik

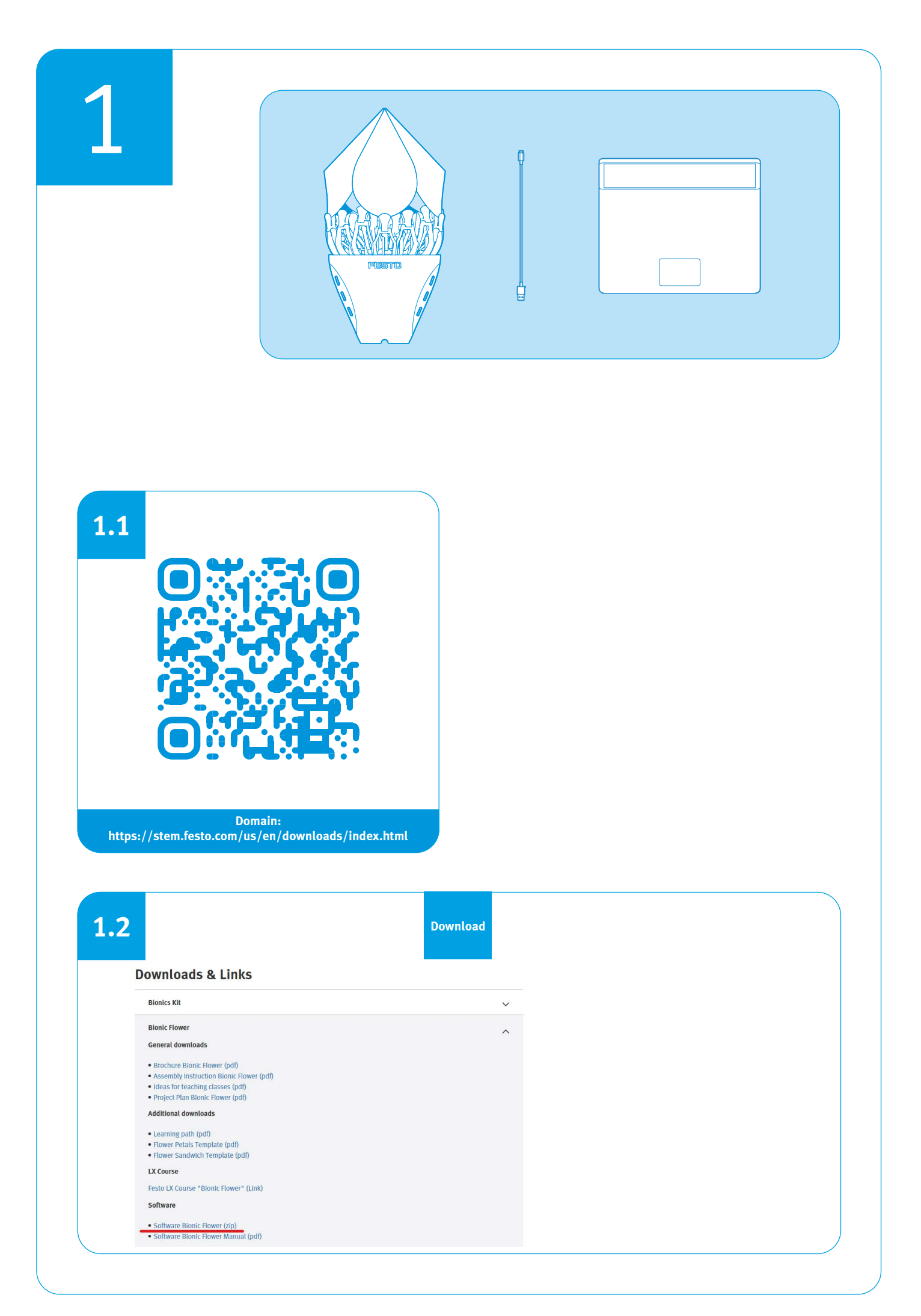

| .3                                                                                                    | Name:<br>New_Software_Bionic_Flower                                                                                                    |
|----------------------------------------------------------------------------------------------------|----------------------------------------------------------------------------------------------------|
| Pite More Share Wave<br>Pin to Culck: Carp Parts<br>access<br>Cigboard                                                                                                    | Terret Open Sectors                                                                                                    |
| Calch Areas Duchnes - Personal Duchnes - Personal Duchnes - Personal Docomes Docomes Docomes Docomes Docomes Docomes Docomes Docomes Docomes Docomes Docomes Docomes Docomes Docomes Docomes Docomes Docomes | Nove Date availability type Sure<br>Date availability type Sure<br>Market United State Part Fielder The<br>Market United State Part Fielder The<br>Market Cathering State Part Fielder<br>Date State Part Fielder<br>Date State Part Fiel |
|                                                                                                    |                                                                                                    |

| 4                                                                                                    | Drag<br>and<br>drop                                                                                                    |             |
|----------------------------------------------------------------------------------------------------|----------------------------------------------------------------------------------------------------|-------------|
| Nore Share View C<br>Nore Share View C<br>Market Share View C<br>Market Share Share View C<br>Market Share Share Sha | Execution     Description       Improved Failer Failer     Improved Failer Failer     Improved Failer Failer       Improved Failer Failer     Improved Failer Failer     Improved Failer Failer       Improved Failer Failer     Improved Failer Failer     Improved Failer Failer       Improved Failer Failer     Improved Failer Failer     Improved Failer Failer       Improved Failer Failer     Improved Failer Failer     Improved Failer Failer       Improved Failer Failer     Improved Failer Failer     Improved Failer       Improved Failer     Improved Failer     Improved Failer       Improved Failer     Improved Failer     Improved Failer     Improved Failer       Improved Failer     Improved Failer     Improved Failer     Improved Failer     Improved Failer       Improved Failer     Improved Failer     Improved Failer     Improved Failer     Improved Failer       Improved Failer     Improved Failer     Improved Failer     Improved Failer     Improved Failer       Improved Failer     Improved Failer     Improved Failer     Improved Failer     Improved Failer       Improved Failer     Improved Failer     Improved Failer     Improved Failer </th <th></th> |             |
| Cost areas Cost areas C                                                                                                    | Nove Ooke mediled Type Sur<br>Subplement/mediage.job U10/0223547M Technice<br>Meet.Schwart, Beer, Cheve U10/0223547PM Technice                                                                                                    | The fielder |

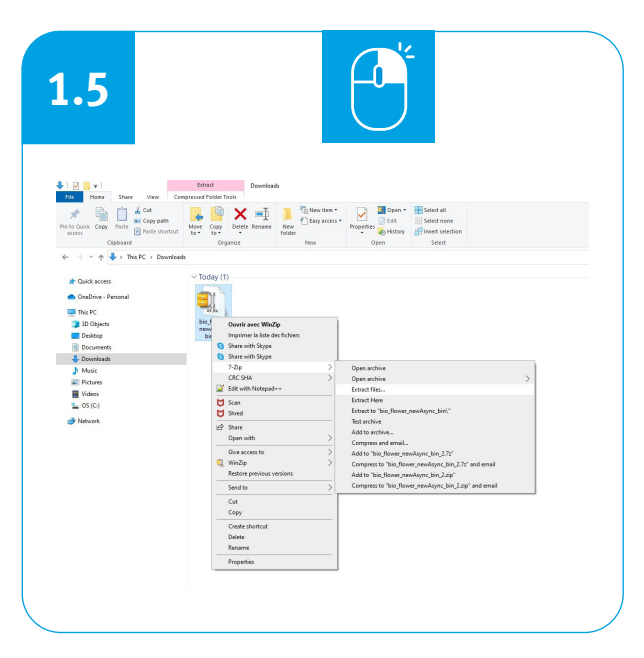

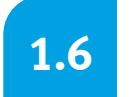

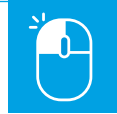

| C:\Users\rkhl\Downloads\New_Software_Bionic_F | lower\ 🗸              |
|-----------------------------------------------|-----------------------|
| bio_flower_newAsync_bin\                      | Password              |
| Path mode:                                    |                       |
| Full pathnames $\checkmark$                   | Chew Presward         |
| Eliminate duplication of root folder          |                       |
| Overwrite mode:                               | Restore file security |
| Ask before overwrite $\sim$                   |                       |
|                                               |                       |
| ОК                                            | Cancel Help           |
|                                               |                       |

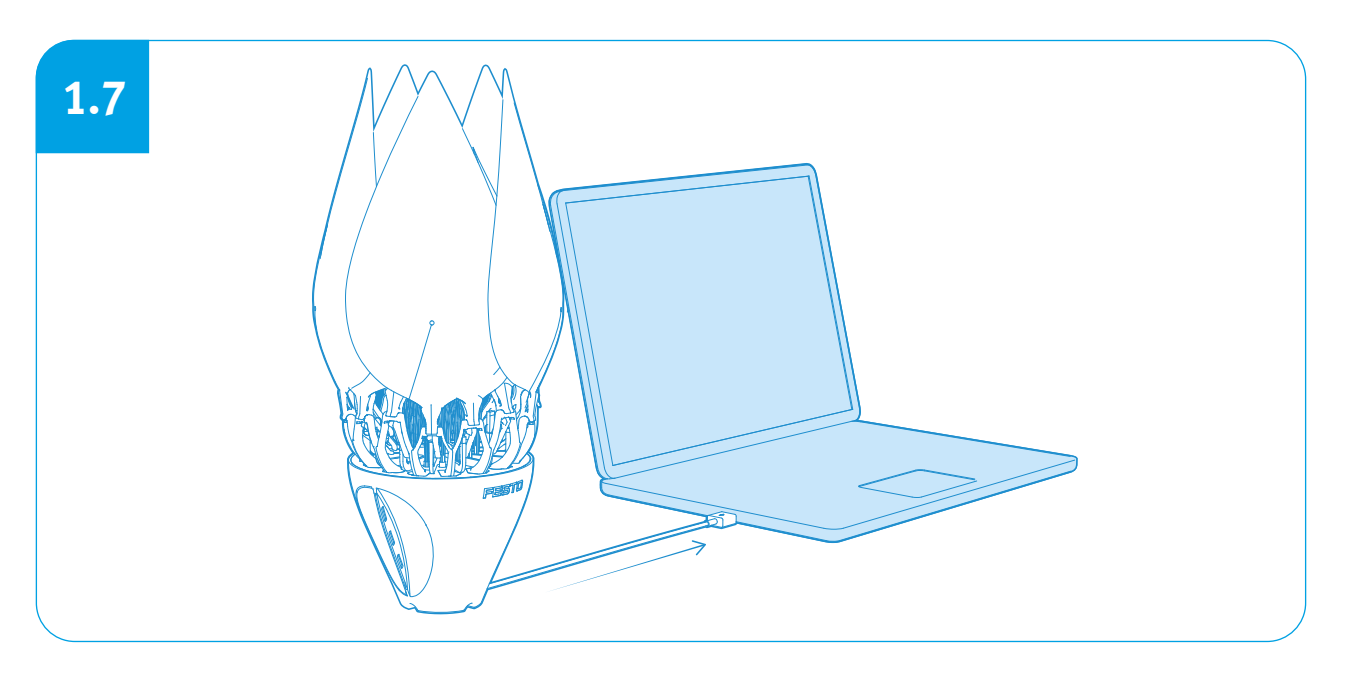

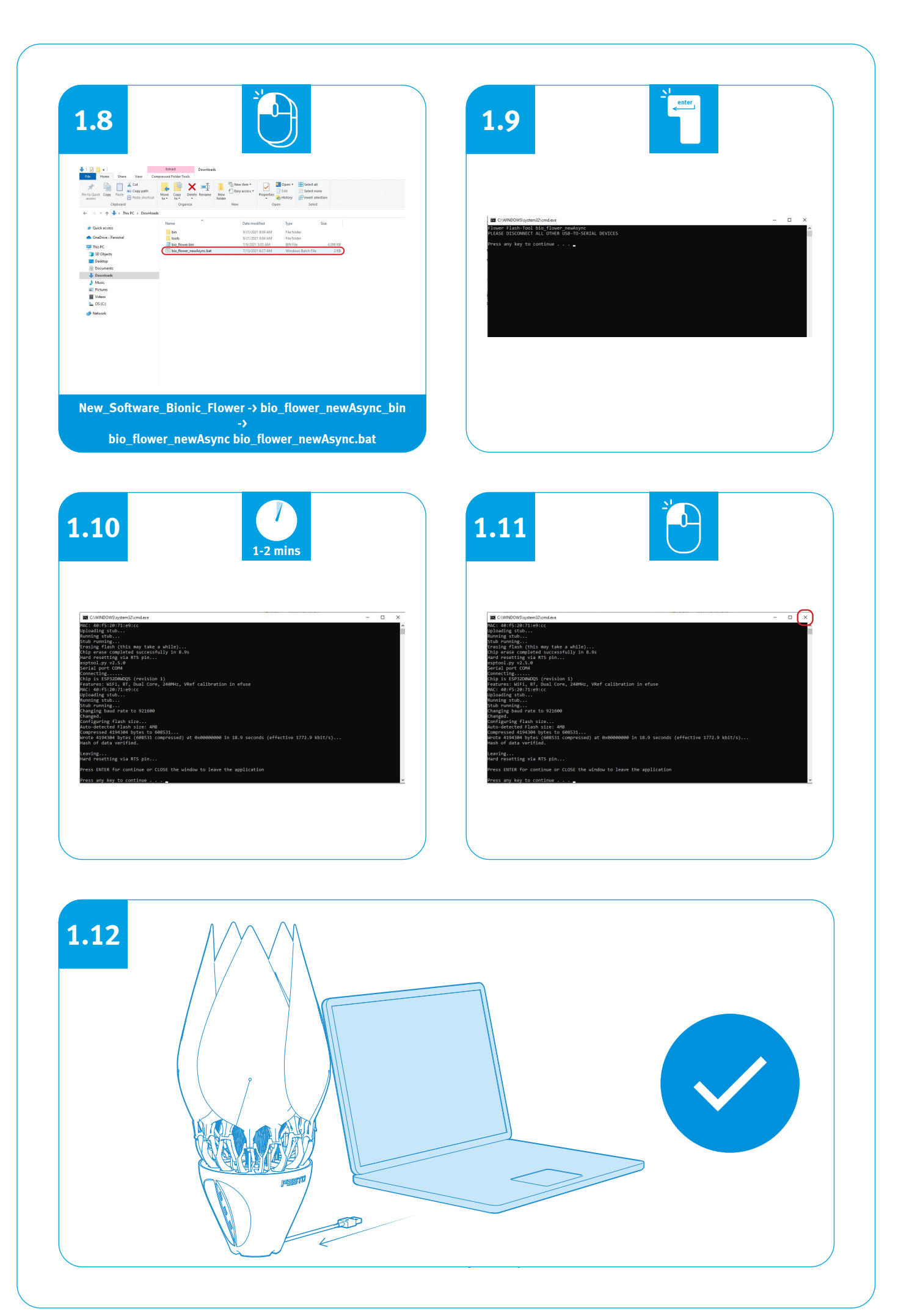

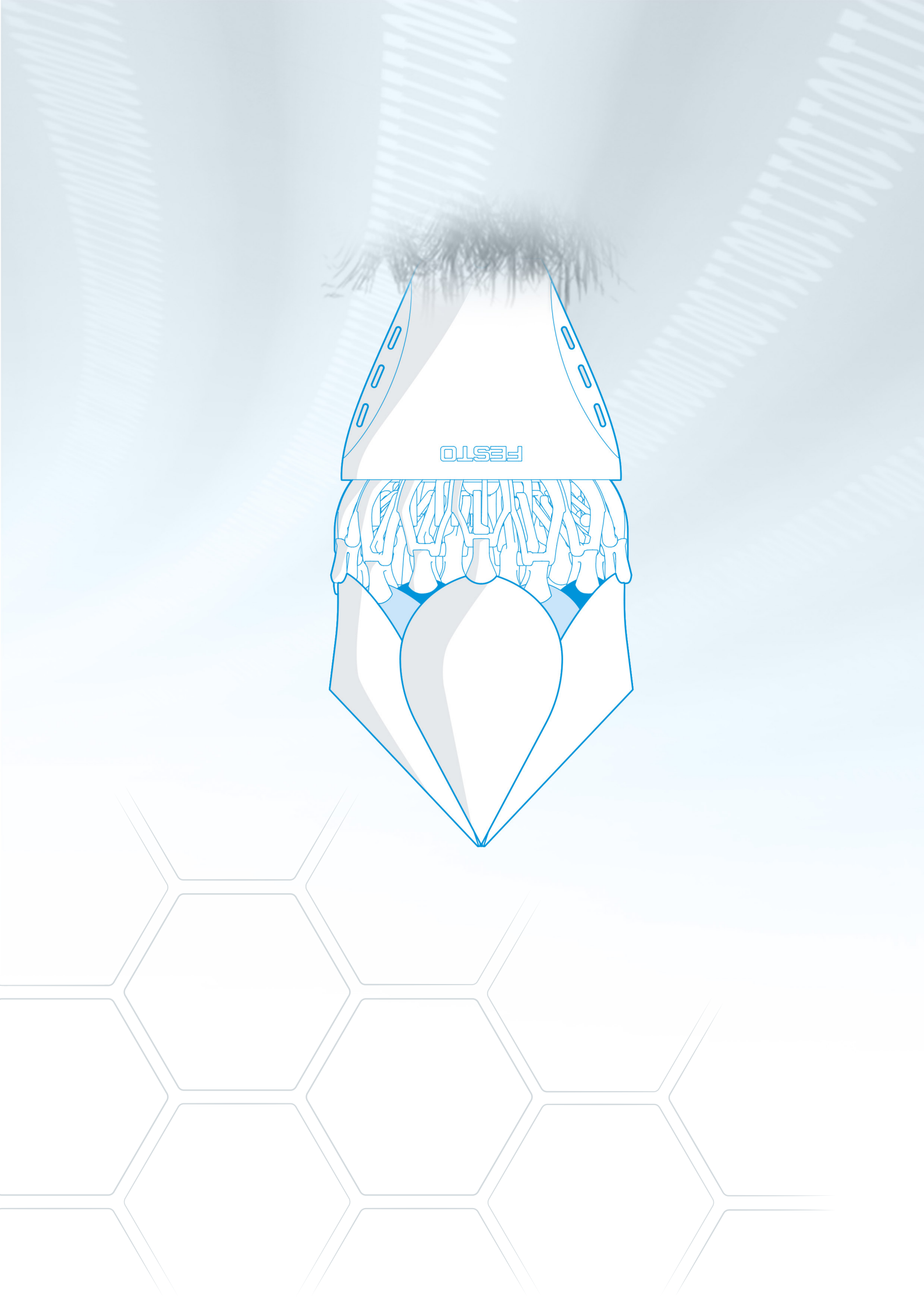